#### Warning Message

| This order will be routed for approval after you checkout.     N     tou have exceeded the order total of \$250.00. Rease revise your order total before proceeding to checkout. | × |
|----------------------------------------------------------------------------------------------------|---|
|----------------------------------------------------------------------------------------------------|---|

## Select Your Approvers

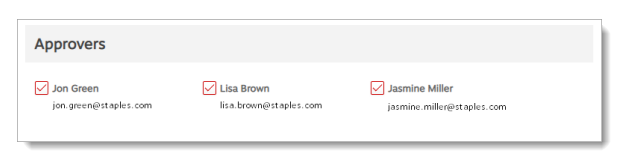

# Approval Chain

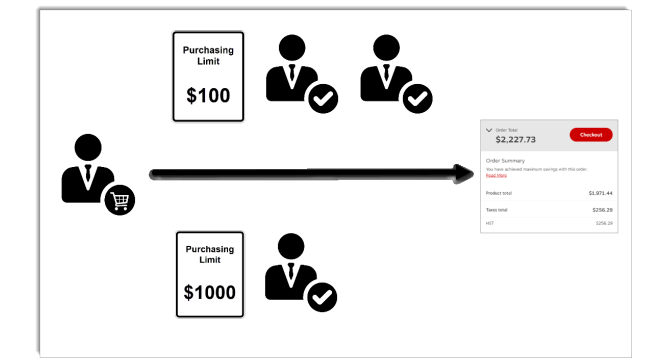

- If your order is subject to approval, a yellow message displays at the top of the page.
  - Click the arrow pointing down to view more details.
- During checkout, you may be able to select which approvers from your group will receive the notification email about your order.
- Check the boxes next to each person you want to select.
- This selection will be your default on your next order requiring approval.

- An approval chain may consist of one or more individuals and could be made up of multiple approval levels.
- Email messages are automatically sent to the appropriate people at each step in the approval process.

## Modifying an Order

- You can see the status of your order in the Submitted Orders page.
- If your order is still "Awaiting approval", you can make changes and resubmit.
- Click on the red eway order number.
  - From the Order Details page, click on the Modify Order button.
  - Make your changes to the order.
  - Click the **Update Order** button.

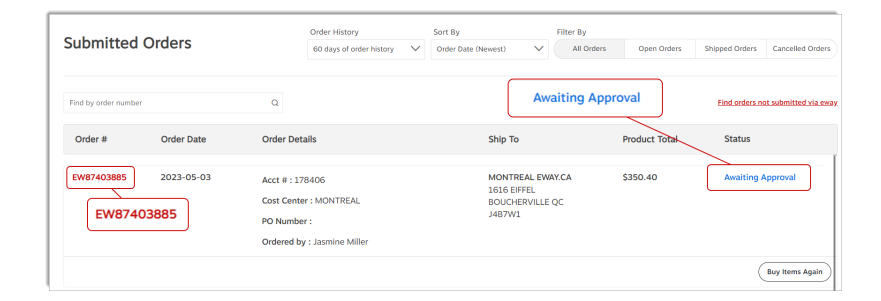

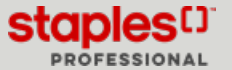

### Locked Order

- While you are modifying the order, it is locked for any approver that may try to approve, reject or modify it.
- To unlock the order, you must exit by clicking on Update Order to save your changes and exit.

|                                 | () This order will be routed for approval after you checkout. $\checkmark$ | ×                         |
|---------------------------------|----------------------------------------------------------------------------|---------------------------|
| Modify Order                    |                                                                            | Update Order Modify Order |
| #EW87403885 (Awaiting Approval) |                                                                            |                           |
| (i) Awaiting Approval by Jasr   | nine Miller                                                                |                           |

- If you exit in any other way (selecting an option from a menu or shutting down your web browser) the order will remain locked for 4 hours or until you reopen it with the **Modify** button and exit correctly.
- A locked order is identified by the padlock icon.
  - The approver may hover the padlock or the **Modify Order** button to see the name of the person locking the order.

| Order Details                                                           | This order is being modified by Jamine Miller (CirthidSaurd2) Modifly Order Reject Approve |
|-------------------------------------------------------------------------|--------------------------------------------------------------------------------------------|
| #EW83472745 (Awaiting Approval)  Awaiting Approval by Jon Green         | Add to shopping list V 🛛 Resend Order Notification 🛱 Print View                            |
| Awaiting Approval by Lisa Brown     Awaiting Approval by Jasmine Miller | EW83472745 (Awaiting Approval)                                                             |

#### Resending the Email Notifications

- You can resend the email notification to your approvers to remind them that your order is still waiting for their approval.
- Open the Order Details by clicking on the order number in the Submitted Orders list.
- Click on the **Resend Order Notification** button at the right of the page.

| Order Details                                                    | Modify.Order Carcel         |
|------------------------------------------------------------------|-----------------------------|
| VEW9000259 (Awaiting Approval)<br>Awaiting Approval by Jon Green | Add to shopping list        |
| Awaiting Approval by Lisa Brown     Awaiting Approval by Jasmine | 🖾 Resend Order Notification |

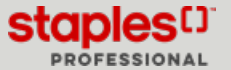